## How to add Biller to set up a SIP? (Axis Bank)

STEP BY STEP GUIDE

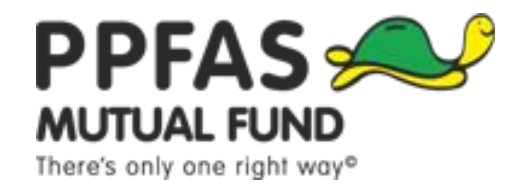

Mutual Fund investments are subject to market risks, read all scheme related documents carefully.

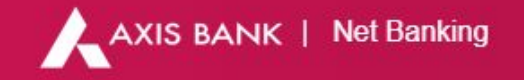

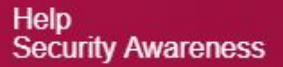

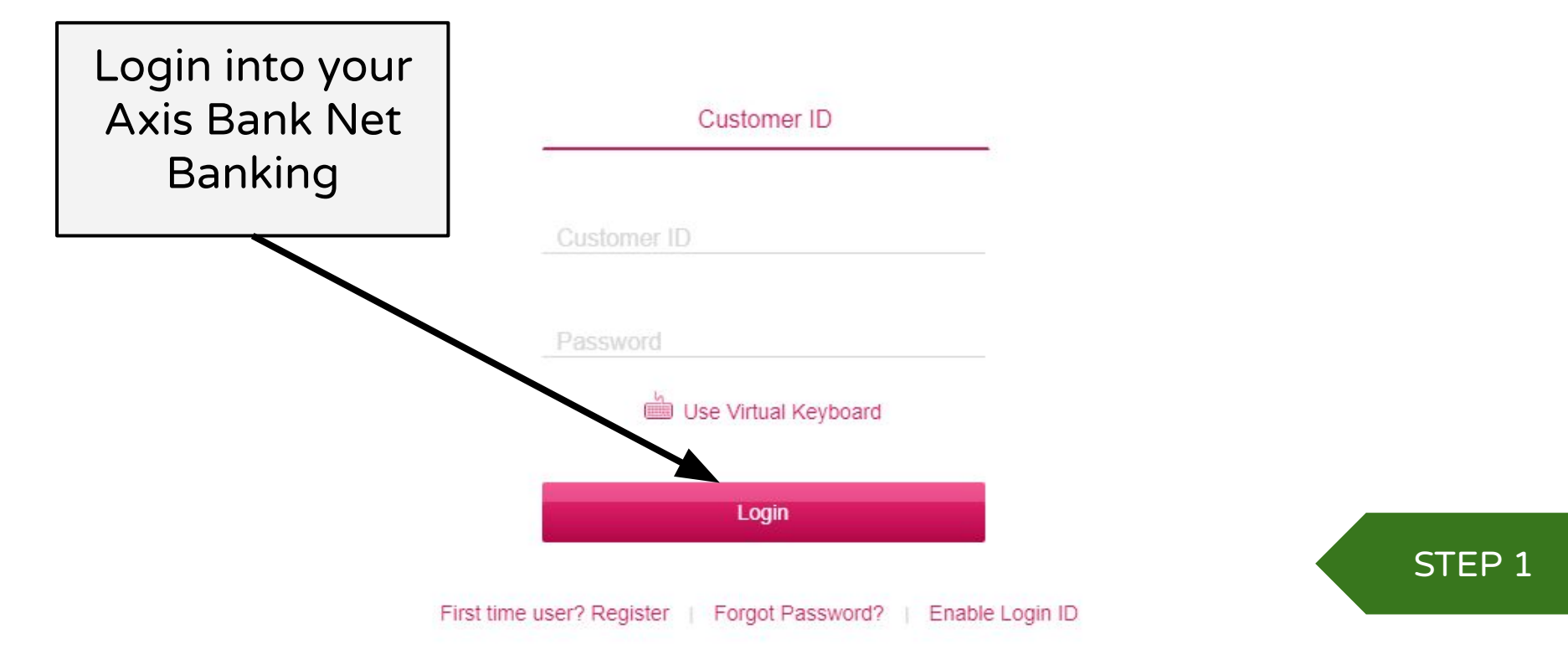

O HELP

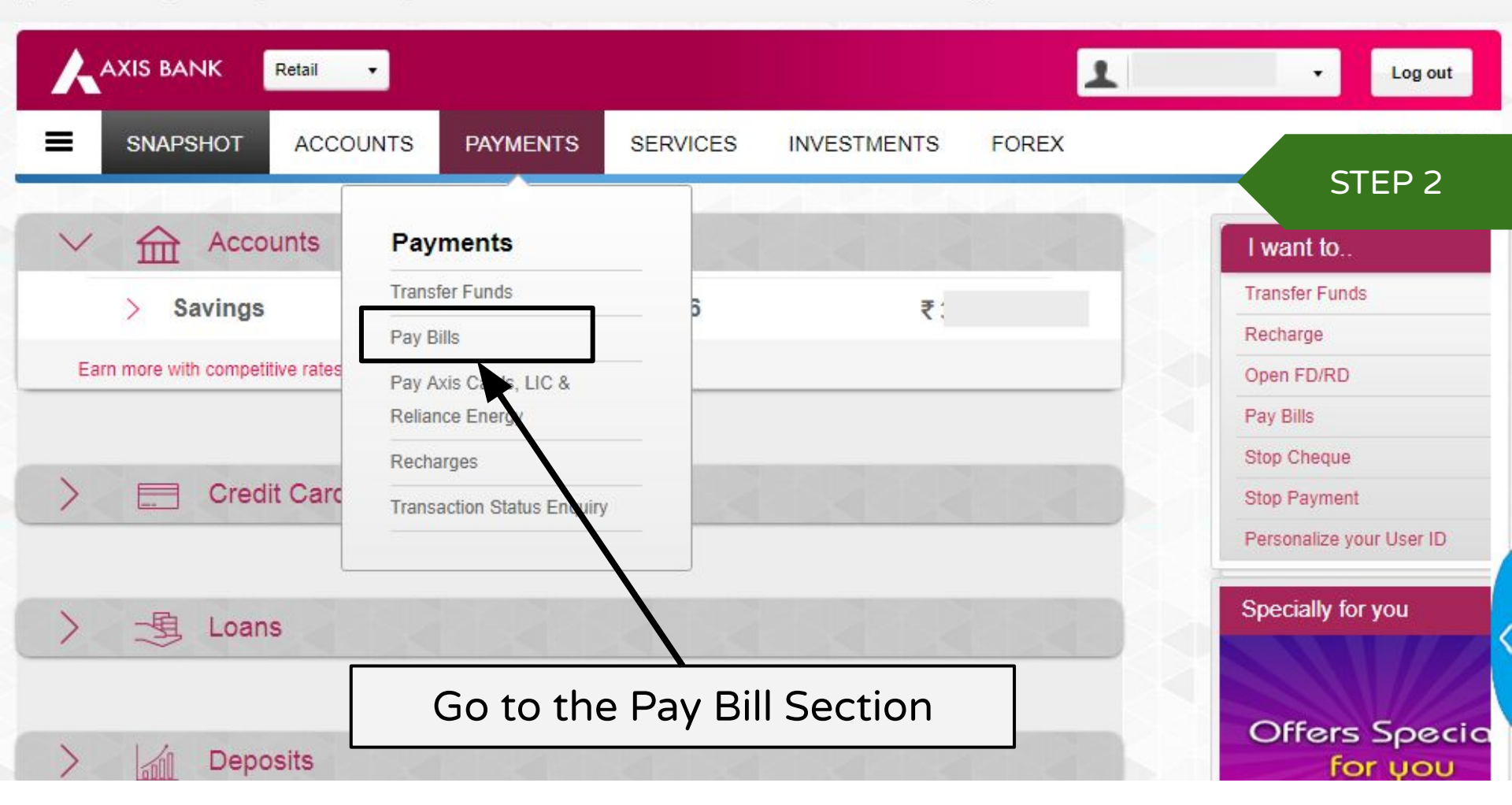

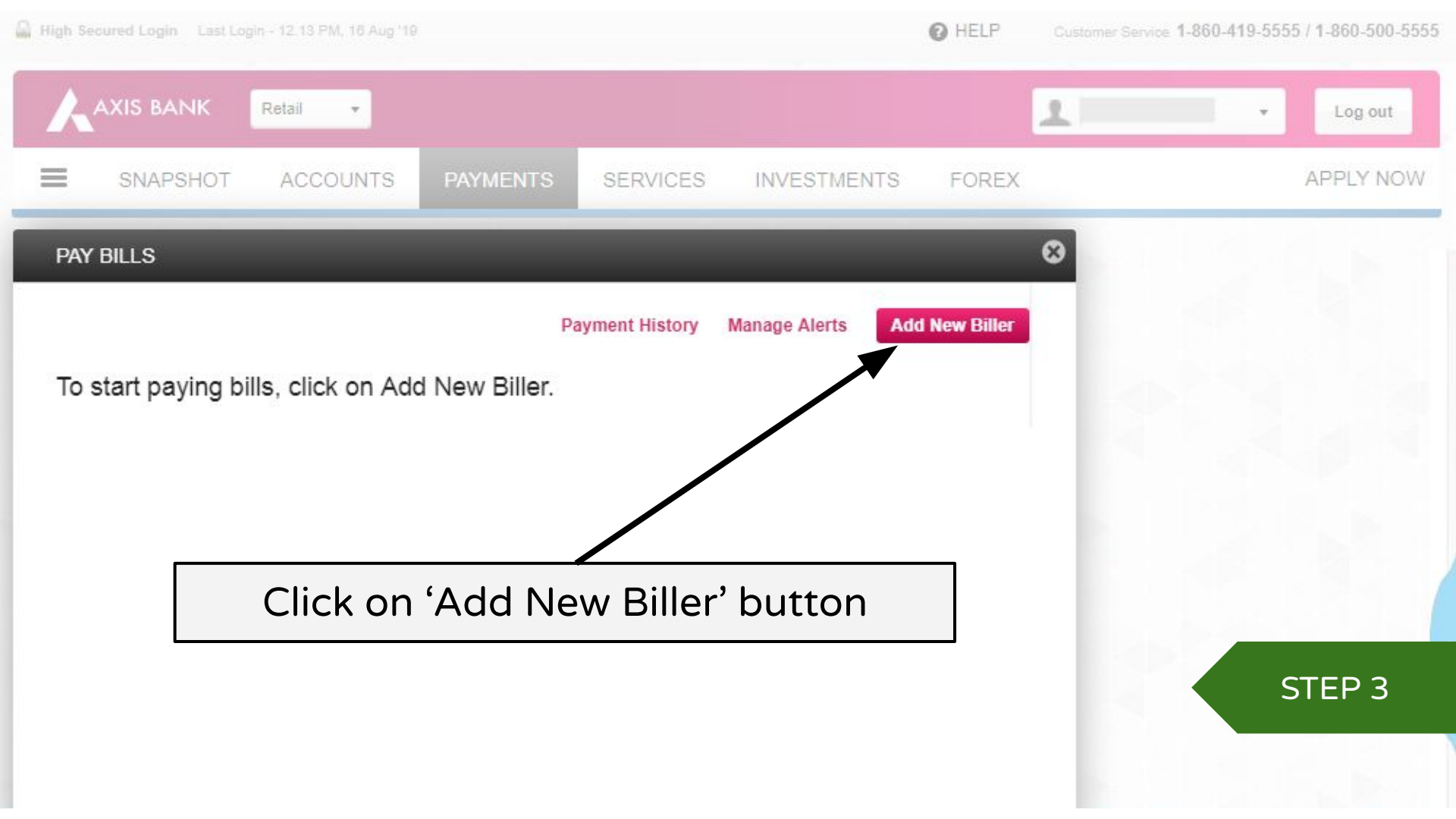

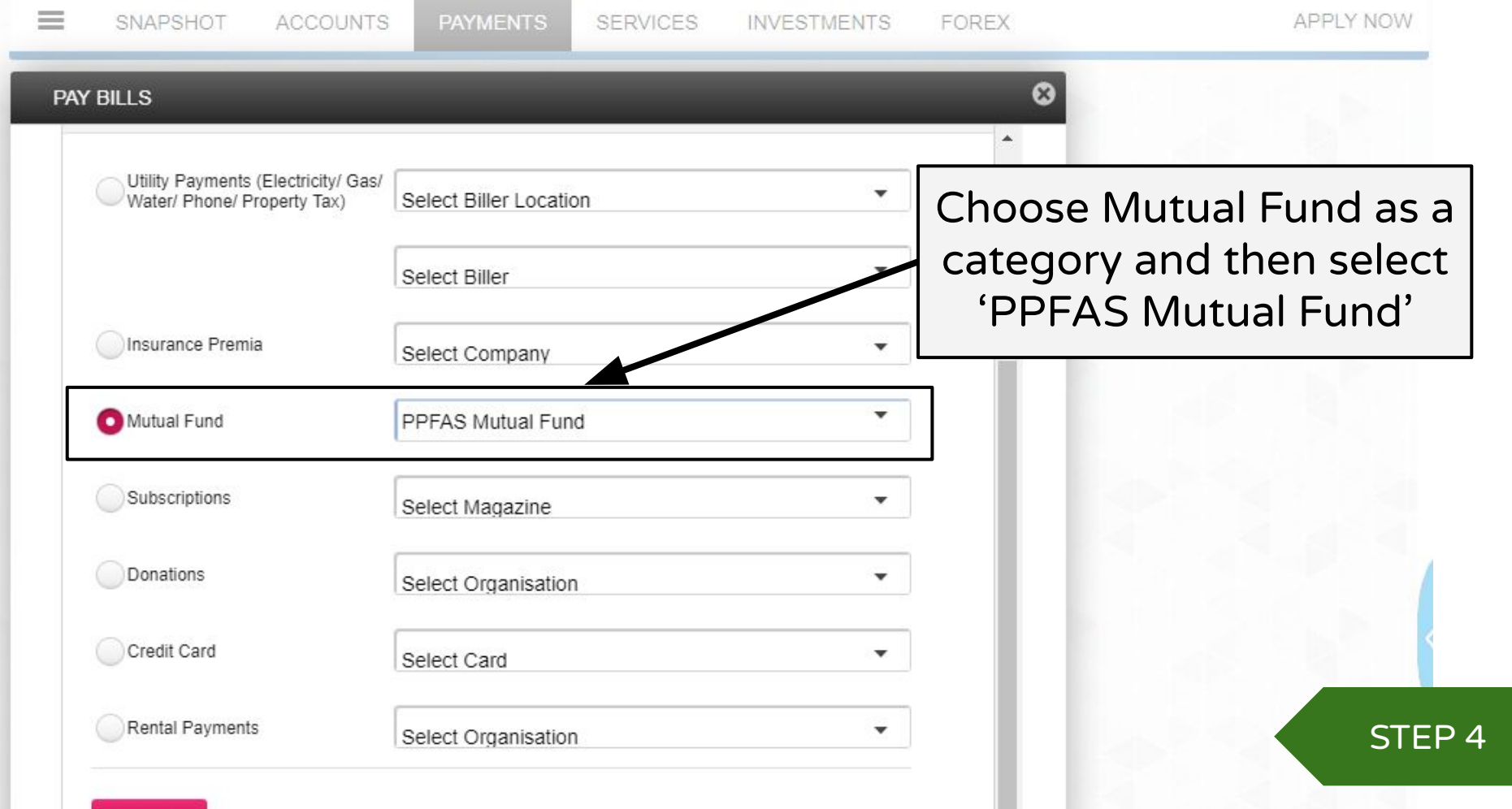

Next >

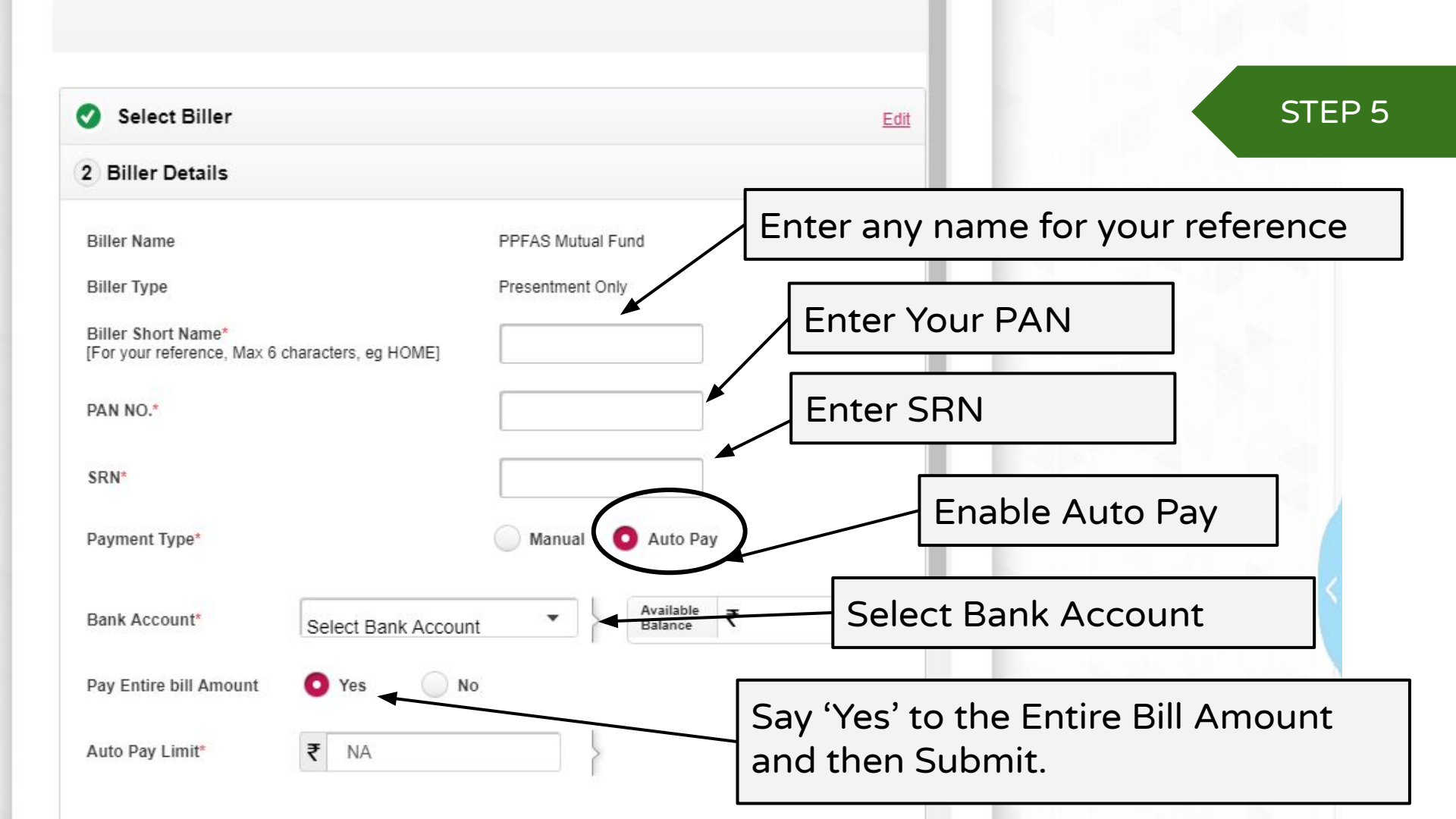

## You are done!

The SIP will be registered within a maximum of 30 days of you completing these steps.

## Thank you for investing with us!

PPFAS Mutual Fund 81/82, 8th Floor, Sakhar Bhavan, Ramnath Goenka Marg, 230, Nariman Point, Mumbai - 400 021. INDIA. Tel: 91 22 6140 6555 | Fax: 91 22 6140 6590 Website: <u>https://amc.ppfas.com</u> Email: mf@ppfas.com